| PRINT FROM YOUR PHONE, LAPTOP/PAD |                                                        |                                          |
|-----------------------------------|--------------------------------------------------------|------------------------------------------|
| 1.                                | Scan QR code.                                          |                                          |
| Ζ.                                | Login to ACEprint with<br>MyNOVA<br>username/password. |                                          |
| 3.                                | Click upload.                                          |                                          |
| 4.                                | Select your document.                                  |                                          |
| 5.                                | Select print options on<br>ACEprint portal.            |                                          |
| 6.                                | Swipe your student ID onto the paid printer.           |                                          |
| 7.                                | Choose your print job<br>and print.                    |                                          |
| 1.                                | Use the Link                                           | https://ACEPrint.nvcc.edu/myprintcenter/ |
| 2.                                | Login to ACEprint with                                 |                                          |
|                                   | MyNOVA                                                 |                                          |
|                                   | username/password.                                     |                                          |
| 3.                                | Click upload.                                          |                                          |
| 4.                                | Select your document.                                  |                                          |
| 5.                                | Select print options on                                |                                          |
|                                   | ACEprint portal.                                       |                                          |
| 6.                                | Swipe your student ID                                  |                                          |
|                                   | onto the paid printer.                                 |                                          |
| 7.                                | Choose your print job<br>and print.                    |                                          |
|                                   |                                                        |                                          |